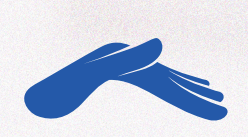

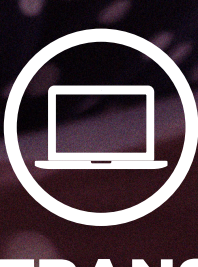

TRANSFERENCIAS BANCARIAS DESDE TU COMPUTADORA

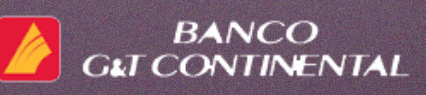

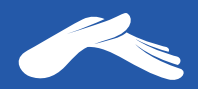

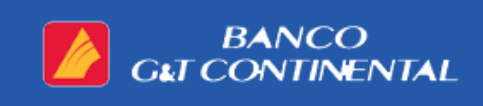

### Cuenta monetaria: Iglesia Casa de Dios

# 008-5001754-5 en quetzales.

# Para realizar una transferencia desde tu computadora, necesitarás:

- 1. Tener una cuenta monetaria o de ahorros en el banco G&T CONTINENTAL
- 2. Tener activa tu banca electrónica
- Tener vinculado tu número de teléfono a tu banca electrónica para que por medio de él puedas recibir tu código TOKEN para autorizar tus transferencias

Para más información, te recomendamos comunicarte con tu banco al número PBX: 1718.

Para más información sobre cómo realizar una transferencia desde una cuenta G&T Continental, visita tu banco:

https://bit.ly/2UnRpKL

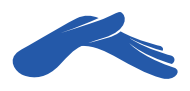

## Realiza una transferencia desde tu computadora

#### PASO 1

Ingresa a tu banca electrónica e **inicia sesión.** 

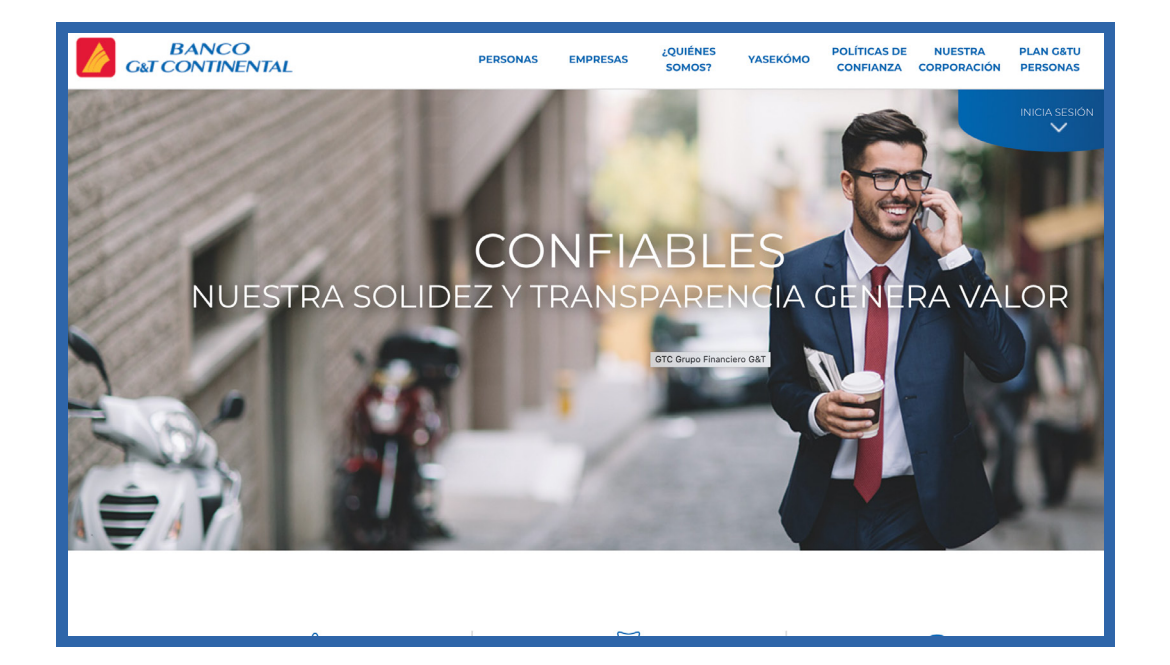

#### PASO 2

Haz clic en la pestaña **Transferencias** y luego haz clic en la pestaña **A Terceros.** 

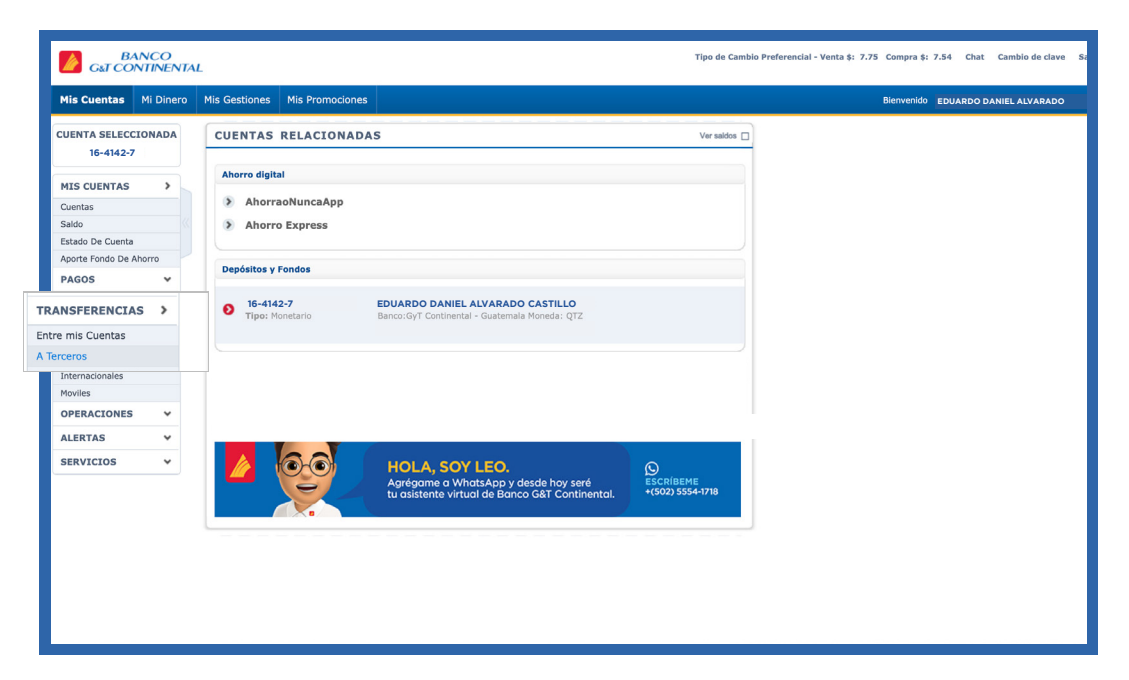

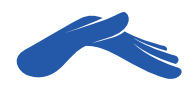

Presiona el botón **Generar Token.** Si tienes vinculado tu número de teléfono, recibirás un número (Token) en un mensaje de texto. Si luego de un minuto no te llega, comunícate con tu banco.

| Mis Cuentas Mi Dinero                                                                                                    | Mis Gestiones Bierwendo EDUARDO DANIEL ALVARAD                                                                                                    | 10.5/                                                                                                    |
|----------------------------------------------------------------------------------------------------|----------------------------------------------------------------------------------------------------|----------------------------------------------------------------------------------------------------|
| CUENTA SELECCIONADA<br>16-4142-7<br>MIS CUENTAS                                                                                                    | TRANSFERENCIA DE FONDOS                                                                                                    | Tuesday, May 26                                                                                                   |
| Cuentas<br>Saldo<br>Estado De Cuenta<br>Aporte Fondo De Ahorro                                                                                                    | Este servicio le permite realizar transferencias a cuentas del Banco no relacionadas a su usuario de Banca Electrónica.                                                                                                    | +502 4213-0100<br>BANCO GTC: C&T Continental informa: su<br>Token para una transferencia segura es:<br>9187997700 |
| PAGOS     >       TRANSFERENCIAS     >       Entre mis Cuentas     -       A Tercoros     -       Interbancanas (ACH)     -       Intermacionales     -       Moviles     -       OPERACIONES     > | ANA CIGINALS IN DAYS  CHECKEN TOKEN  ANA CIGINALS IN DAYS  CHECKEN TOKEN  ANA CIGINALS INCOME  ANA CIGINALS INCOMENTS  CALCUMATE  ANA CIGINALS INCOMENTS  CALCUMATE  ANA CIGINALS  ANA CIGINALS  ANA CIGINAL |                                                                                                    |
| ALERTAS ¥<br>SERVICIOS ¥                                                                                                    | Si usted no recibe el talen de forma lemediata, es posible que su compañía de telefonie celular este teniendo algún retraso en la entrega del mensaje.                                                                                                    |                                                                                                    |
|                                                                                                    |                                                                                                    | Ţ. 0                                                                                                    |

#### PASO 4

Ingresa el número TOKEN en la casilla **Token.** Luego, presiona el botón **Validar Token.** 

| CUENTA SELECCION<br>16-4142-7 | ADA | TRANSF         | ERENCIA DE FO                                           | NDOS                |                                                     |                     |                   |                                 |                                                       | ? |  |  |  |
|-------------------------------|-----|----------------|---------------------------------------------------------|---------------------|-----------------------------------------------------|---------------------|-------------------|---------------------------------|-------------------------------------------------------|---|--|--|--|
| MIS CUENTAS                   | >   | A Tercero      | os                                                      |                     |                                                     |                     |                   |                                 |                                                       |   |  |  |  |
| Cuentas                       |     | Este servici   | o le permite realizar tran                              | sferencias a cu     | uentas del Banco no r                               | elacionadas a :     | su usuario de     | Banca Elect                     | rónica.                                               |   |  |  |  |
| Saldo                         |     |                |                                                         |                     |                                                     |                     |                   |                                 |                                                       |   |  |  |  |
| Estado De Cuenta              |     |                |                                                         |                     |                                                     |                     |                   |                                 |                                                       |   |  |  |  |
| Aporte Fondo De Ahori         | ro  |                |                                                         |                     |                                                     | -                   |                   | (                               |                                                       |   |  |  |  |
| PAGOS                         | ~   | 1.1            |                                                         |                     |                                                     |                     |                   |                                 |                                                       |   |  |  |  |
| TRANSFERENCIAS                | >   |                |                                                         |                     |                                                     |                     |                   |                                 |                                                       |   |  |  |  |
| Entre mis Cuentas             |     |                | PARA CUENTAS NUEVAS                                     |                     | PARA CUENTAS NUEV                                   | AS                  |                   | PARA CUEN                       | TAS RECURRENTES                                       | s |  |  |  |
| A Terceros                    |     |                | GENERAR TOKEN                                           |                     | VALIDAR TOKE                                        | N                   |                   | RECORKE                         | INTES                                                 |   |  |  |  |
| InterBancarias (ACH)          |     |                | un Token por medio de un<br>mensaie de texto al celular |                     | celular y luego presion<br>Validar Token para inici | e<br>arla           |                   | realizar trans<br>que ya ha que | rea opcion para<br>ferencias a cuentas<br>ardado como |   |  |  |  |
| Internacionales               |     |                | que tiene afiliado.                                     |                     |                                                     |                     |                   |                                 |                                                       |   |  |  |  |
| Moviles                       |     |                |                                                         |                     | Token 91879977                                      | 700                 |                   |                                 |                                                       |   |  |  |  |
| OPERACIONES                   | ~   |                | Generar Token                                           |                     | Validar To                                          | (07                 | Inic              | iar Transfei                    | rencia                                                |   |  |  |  |
| ALERTAS                       | ~   |                |                                                         |                     | Validar Tol                                         | ken                 |                   |                                 |                                                       |   |  |  |  |
| SERVICIOS                     | ~   | Si usced no re | cibe el token de forma inmedia                          | ata, es posible que | e su compania de telefonia                          | celular este teniel | ido aigun retrast | o en la entrega                 | del mensaje.                                          |   |  |  |  |
| SERVICIOS                     |     | 0 INF: 000     | ) Token generado y en                                   | /iado a su celi     | ular                                                |                     |                   |                                 |                                                       |   |  |  |  |
|                               |     |                |                                                         |                     |                                                     |                     |                   |                                 |                                                       |   |  |  |  |
|                               |     |                |                                                         |                     |                                                     |                     |                   |                                 |                                                       |   |  |  |  |
|                               |     |                |                                                         |                     |                                                     |                     |                   |                                 |                                                       |   |  |  |  |
|                               |     |                |                                                         |                     |                                                     |                     |                   |                                 |                                                       |   |  |  |  |
|                               |     |                |                                                         |                     |                                                     |                     |                   |                                 |                                                       |   |  |  |  |

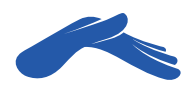

En la ventana **Transferencia de Fondos** escribe el número de cuenta de la iglesia Casa de Dios:

**008-5001754-5**. Recuerda utilizar los guiones al escribir el número de cuenta, o de lo contrario te mostrará un mensaje de error. Luego, presiona el botón **Procesar.** 

| Mis Cuentas               | Mi Dinero | Mis Gestiones  | Mis Promociones |               |               |   | Bienveni | do EDUARDO DANIEL |
|---------------------------|-----------|----------------|-----------------|---------------|---------------|---|----------|-------------------|
| CUENTA SELECO<br>16-4142- | CIONADA   | TRANSFER       | ENCIA DE FOND   | os            |               | ? |          |                   |
| MIS CUENTAS               | >         | A Terceros     |                 |               |               | _ |          |                   |
| Cuentas                   |           | Paso 1 de 2    |                 |               |               |   |          |                   |
| Saldo                     |           | Cuenta origen  |                 | 16-4142-7     |               |   |          |                   |
| Estado De Cuenta          |           | Numero de euro | ata dantina     | 008 5001754 5 | ###-######### |   |          |                   |
| Aporte Fondo De           | Ahorro    | Numero de cuer | ita destino     | 008-5001754-5 |               |   |          |                   |
| PAGOS                     | ~         |                |                 |               |               |   |          |                   |
| TRANSFERENC               | IAS >     |                | Procesar        |               |               |   |          |                   |
| Entre mis Cuenta          | 5         |                |                 |               |               |   |          |                   |
| A Terceros                |           |                |                 |               |               |   |          |                   |
| InterBancarias (A         | CH)       |                |                 |               |               |   |          |                   |
| Moviles                   |           |                |                 |               |               |   |          |                   |
| OPERACIONES               | ~         |                |                 |               |               |   |          |                   |
| ALERTAS                   | ~         |                |                 |               |               |   |          |                   |
| SERVICIOS                 | ~         |                |                 |               |               |   |          |                   |
|                           |           |                |                 |               |               |   |          |                   |
|                           |           |                |                 |               |               |   |          |                   |
|                           |           |                |                 |               |               |   |          |                   |
|                           |           |                |                 |               |               |   |          |                   |
|                           |           |                |                 |               |               |   |          |                   |
|                           |           |                |                 |               |               |   |          |                   |
|                           |           |                |                 |               |               |   |          |                   |
|                           |           |                |                 |               |               |   |          |                   |
|                           |           |                |                 |               |               |   |          |                   |

#### PASO 6

En la pestaña **Tipo de Transferencia**, elige si quieres que tu transferencia sea de forma inmediata o si prefieres calendarizarla; por ejemplo: semanal, quincenal o mensual. Si eliges esta opción, la transferencia se realizará automáticamente.

| Mis Cuentas                 | Mi Dinero | Mis Gestiones Mis Promociones                                 |                                                                             | Bienvenido EDUARDO DAI |
|-----------------------------|-----------|---------------------------------------------------------------|-----------------------------------------------------------------------------|------------------------|
| CUENTA SELECCI<br>16-4142-7 | IONADA    | TRANSFERENCIA DE FONDOS                                       | 0                                                                           |                        |
|                             |           | A Terceros                                                    |                                                                             |                        |
| MIS CUENTAS                 | >         |                                                               |                                                                             |                        |
| Cuentas                     |           | Paso 1 de 2                                                   |                                                                             |                        |
| Saldo                       |           | Cuenta origen                                                 | 16-4142-7 ‡                                                                 |                        |
| stado De Cuenta             |           | Numero de cuenta destino                                      | 008-5001754-5 ###-#########                                                 |                        |
| porte Fondo De Al           | horro     | Tan de basedenado                                             |                                                                             |                        |
| PAGOS                       | ~         | Tipo de transferencia                                         | Programada                                                                  |                        |
| RANSFERENCI                 | AS >      | Monto a Transferir                                            | Calendarizada :tzales (Limite mensual disponible Q. 69,689.28)              |                        |
| intre mis Cuentas           |           |                                                               | IGLESIA CRISTIANA CASA DE DIOS                                              |                        |
| A Terceros                  |           | Descripción personalizada (opcional) *                        |                                                                             |                        |
| InterBancarias (ACH         | H)        | * Deje en blanco este campo, si desea que en la descripción   | se guarde el número de cuenta destino.                                      |                        |
| Internacionales             |           | * Guardar cuenta como recurrente                              | No \$                                                                       |                        |
| Moviles                     |           |                                                               |                                                                             |                        |
| OPERACIONES                 | ~         | - Al guardar como recurrente la cuenta descrito, poura realiz | cane transierencias sin necesidad de token, desde el modulo de recurrences. |                        |
| ALERTAS                     | ~         | Procesar                                                      |                                                                             |                        |
| SERVICIOS                   | ~         | WRG: 000 Complete los datos                                   |                                                                             |                        |
| JERVICIO J                  |           |                                                               |                                                                             |                        |

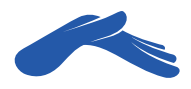

Escribe el monto de tu ofrenda, diezmo o promesa de fe en el campo **Monto a transferir.** 

Puedes agregar una **descripción (opcional)** para que te quede de referencia.

También podrás guardar el número de cuenta de Casa de Dios como **recurrente,** para que en próximas transferencias puedas hacerlo más fácil y rápido. Así evitarás solicitar tu número Token cada vez que necesites hacer una transferencia a esa misma cuenta.

| BANCO<br>G&T CONTINENTA<br>Mis Cuentas Mi Dinero                                                                                                    | L. Tipo de Cambio Pref                                                                                                    | srencial - Venta \$: 7.75 Compra \$: 7.54 Chat Cambio de clave Salir<br>Bienvenido EDUARDO DANIEL ALVARADO CAST |
|----------------------------------------------------------------------------------------------------|----------------------------------------------------------------------------------------------------|----------------------------------------------------------------------------------------------------|
| CUENTA SELECCIONADA<br>16-4142-7                                                                                                    | TRANSFERENCIA DE FONDOS                                                                                                    |                                                                                                    |
| Cuentas Saldo Estado De Cuenta Aporte Fondo De Ahouro PAGOS TRANSFERENCIAS TRANSFERENCIAS Interma Cuentas A Torceros Inter mais Cuentas Interdancarias (ACH) Internacionales Internacionales OPERACIONES QDERACIONES CLEARAS SERVICIOS | Paso 1 de 2         Cuerta origen         Munero de cuenta destino         D08-5001754-5         #asta estino         D08-5001754-5         Tipo de transferencia         Tipo de transferencia         Inmediata         Cuenta origen         IGLESIA CRISTIANA CASA DE DIOS         Descripción personalizada (opcional) *         Ofrenda jueves 28 de mayo         * Obje en blance mite campe, se desa que no la descripción se generationere de cuenta destino.         • Guardar cuenta como recurrente         ✓ Si         * A parater cano recurrente ta cuelta settino, podel realizarla transferencia sin necessida de Titien, deade el módulo de recurrentes.         Procesar <tr td=""></tr> |                                                                                                    |
|                                                                                                    |                                                                                                    |                                                                                                    |
|                                                                                                    |                                                                                                    |                                                                                                    |

#### PASO 8

Presiona el botón **Procesar.** El sistema te pedirá que revises tu información.

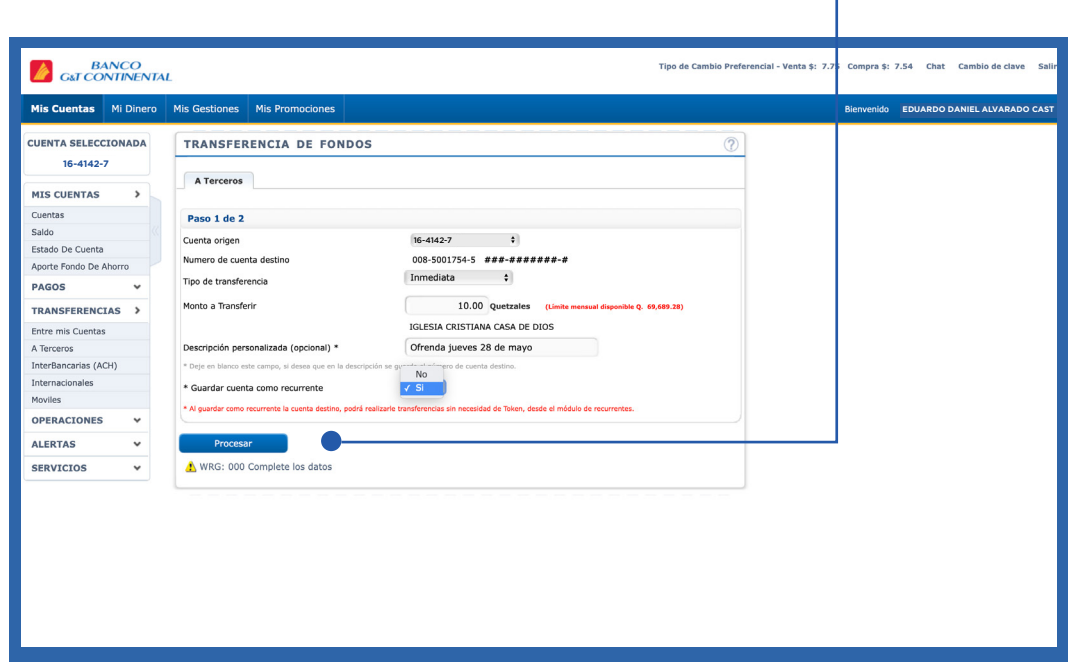

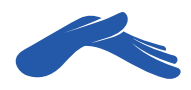

Presiona el botón **Confirmar** si toda la información está correcta.

| Mis Cuentas                  | Mi Dinero | Mis Gestiones  | Mis Promociones                      |                                                 |   | Bienvenido EDUARDO DANIEL |
|------------------------------|-----------|----------------|--------------------------------------|-------------------------------------------------|---|---------------------------|
| CUENTA SELECCIO<br>18-4043-6 | ONADA     | TRANSFE        | RENCIA DE FONDOS                     |                                                 | 0 |                           |
| MIS CUENTAS                  | >         | A Terceros     |                                      |                                                 |   |                           |
| Cuentas                      |           | Paso 2 de 2    | 2                                    |                                                 |   |                           |
| Saldo                        |           | Transferencia  | de la cuenta de Monetario Quetzales: | 16-4142-7                                       |   |                           |
| Estado De Cuenta             |           |                |                                      | EDUARDO DANIEL ALVARADO CASTILLO                |   |                           |
| Aporte Fondo De Ah           | orro      | A la cuenta de | Monetario Quetzales:                 | 008-5001754-5<br>IGLESIA CRISTIANA CASA DE DIOS |   |                           |
| PAGOS                        | ~         | Por un Monto d | de:                                  | 10.00                                           |   |                           |
| TRANSFERENCIA                | s >       | Moneda:        |                                      | Quetzales                                       |   |                           |
| Entre mis Cuentas            |           | Confirm        | Pagragar                             |                                                 |   |                           |
| A Terceros                   |           | Comm           | Regresar                             |                                                 |   |                           |
| InterBancarias (ACH          | )         | A WRG: 000     | 0 Verifique la información antes de  | confirmar                                       |   |                           |
| Internacionales              |           |                |                                      |                                                 |   |                           |
| Moviles                      |           |                |                                      |                                                 |   |                           |
| OPERACIONES                  | ~         |                |                                      |                                                 |   |                           |
| ALERTAS                      | ~         |                |                                      |                                                 |   |                           |
| SERV: 16-4142-7              | ~         |                |                                      |                                                 |   |                           |
|                              |           |                |                                      |                                                 |   |                           |
|                              |           |                |                                      |                                                 |   |                           |
|                              |           |                |                                      |                                                 |   |                           |
|                              |           |                |                                      |                                                 |   |                           |
|                              |           |                |                                      |                                                 |   |                           |
|                              |           |                |                                      |                                                 |   |                           |
|                              |           |                |                                      |                                                 |   |                           |
|                              |           |                |                                      |                                                 |   |                           |
|                              |           |                |                                      |                                                 |   |                           |
|                              |           |                |                                      |                                                 |   |                           |

#### **PASO 10**

En pantalla te mostrará un mensaje indicando que tu transferencia ha sido procesada satisfactoriamente.

|                    |          |                 | Min Deservations |                                               |  |
|--------------------|----------|-----------------|------------------|-----------------------------------------------|--|
| Mis Cuentas        | Mi Dinen | o Mis Gestiones | Mis Promociones  |                                               |  |
| CUENTA SELECC      | IONADA   |                 |                  |                                               |  |
| 16-4142-7          |          |                 |                  |                                               |  |
|                    |          |                 | EXITO            |                                               |  |
| MIS CUENTAS        | >        |                 |                  |                                               |  |
| Cuentas            |          |                 |                  | Transferencia procesada                       |  |
| Saldo              |          |                 |                  | satisfactoriamente                            |  |
| Estado De Cuenta   |          |                 |                  |                                               |  |
| Aporte Fondo De A  | horro    |                 | N                | UMERO DE CONFIRMACION:                        |  |
| PAGOS              | *        |                 |                  | 181                                           |  |
| TRANSFERENCE       | AS >     |                 |                  |                                               |  |
| Entre mis Cuentas  |          |                 |                  | ок                                            |  |
| A Terceros         |          |                 |                  |                                               |  |
| InterBancarias (AC | H)       |                 | CONTACT          | ENOS, CORREO: webmaster@gytcontinental.com.gt |  |
| Internacionales    |          |                 | www.gtc.c        | con.gt C1/16                                  |  |
| Moviles            |          |                 |                  |                                               |  |
| OPERACIONES        | ~        |                 |                  |                                               |  |
| ALERTAS            | ~        |                 |                  |                                               |  |
| SERVICIOS          | ~        |                 |                  |                                               |  |
|                    |          |                 |                  |                                               |  |
|                    |          |                 |                  |                                               |  |
|                    |          |                 |                  |                                               |  |
|                    |          |                 |                  |                                               |  |
|                    |          |                 |                  |                                               |  |
|                    |          |                 |                  |                                               |  |
|                    |          |                 |                  |                                               |  |
|                    |          |                 |                  |                                               |  |
|                    |          |                 |                  |                                               |  |
|                    |          |                 |                  |                                               |  |

Recuerda que puedes solicitar tu recibo de donación a: recibos@casadedios.org.

Es necesario que acompañes tu solicitud con el número de transacción o boleta de transferencia.

Gracias por contribuir con nuestro ministerio. Tu aporte nos ayuda a seguir llevando la Palabra de Dios a muchas naciones.

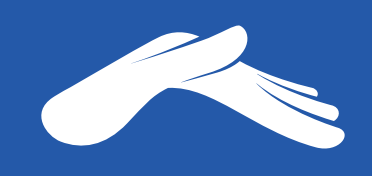

QUE DIOS ABRA LAS VENTANAS DEL CIELO SOBRE TI.